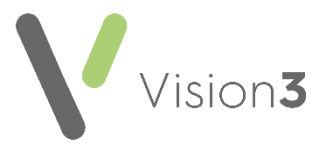

## Patient Facing Services – How many patients have registered?

To find out how many of your patients have registered for online services you can run the following search:

1. From the Vision 3 Front Screen, select Reporting - Search and Reports

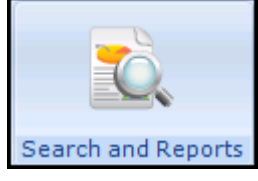

- 2. Select New Ad-Hoc Search and Reporting and the Search: New Search screen displays.
- 3. Highlight **Patient Details** on the left and select **Selections**.
- 4. Select **Registration Status** from the list on the left and then select **Permanent** from the right.
- 5. Select **OK**.
- 6. Now, select Add Entity above the Report Details pane to open the Select from Group screen.
- 7. Open the Miscellaneous Searchable Entities folder and select VOS Users.
- 8. Select OK.
- 9. Highlight VOS Users in Search Details and select Selections.
- 10. The Criteria Select screen displays, double click on VOS Registration Status and then select Active, Created, Locked and Registered.

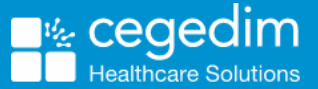

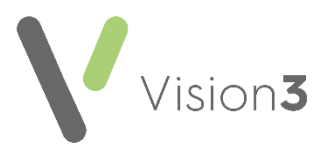

11. Select OK:

| SEARCH: New Search                                                                                                    |                                                                                                    |
|----------------------------------------------------------------------------------------------------|----------------------------------------------------------------------------------------------------|
| Search Input<br>Group Input:                                                                                                    | Report Output View                                                                                                    |
| Search Details Selections Add Entity Search Details Add Entity Search Details Agd Entity Search Details Agd Entity Agd Entity Search Details Agd Entity Agd Entity Agd Ent | Report Details       Add Entity         Report Details       Patient Details (All)         VOS Users (Matches)       VOS Users (Matches) |
| Match on all or any<br>Do you wish to include patients if a<br>match is found on any entity, or only if<br>matches are found on all selected C Match All<br>entities.                                                                                                    | Bun         New         Save           Close         Help         Save As                                                                |

12. Select **Run** to display the search results.